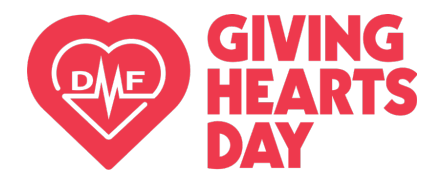

Step by Step Guide

## Finding a Charity & Donating on GivingHeartsDay.org

- 1. Visit <u>www.GivingHeartsDay.org</u>
- 2. Simply click the RED "DONATE" button at the top right.

| 🚔 givingheartsday.org     |       |              |              | G          | Ċ      | ☆     | * | ٩ |
|---------------------------|-------|--------------|--------------|------------|--------|-------|---|---|
| Gounty Senin Gouver Senin | About | Ways to Give | Get Involved | News & Eve | nts Co | ntact |   |   |
|                           | -     | 100          |              |            |        |       |   |   |

OR You can go to the "Ways to Give" tab and click on "Donate Dollars"

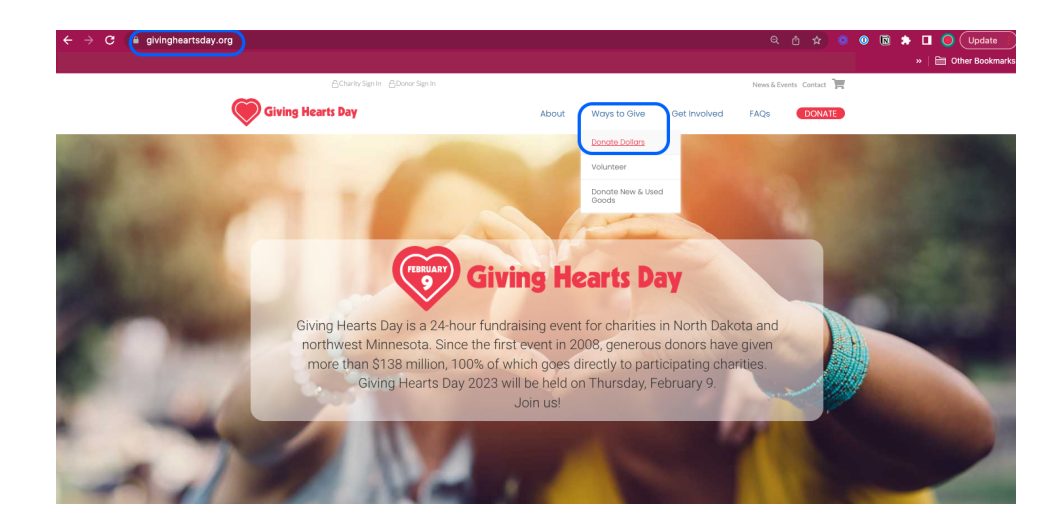

3. Search for a charity in the search box by entering in a charity name or a keyword and clicking the red "Search" button". You can also scroll down the page of all charities.

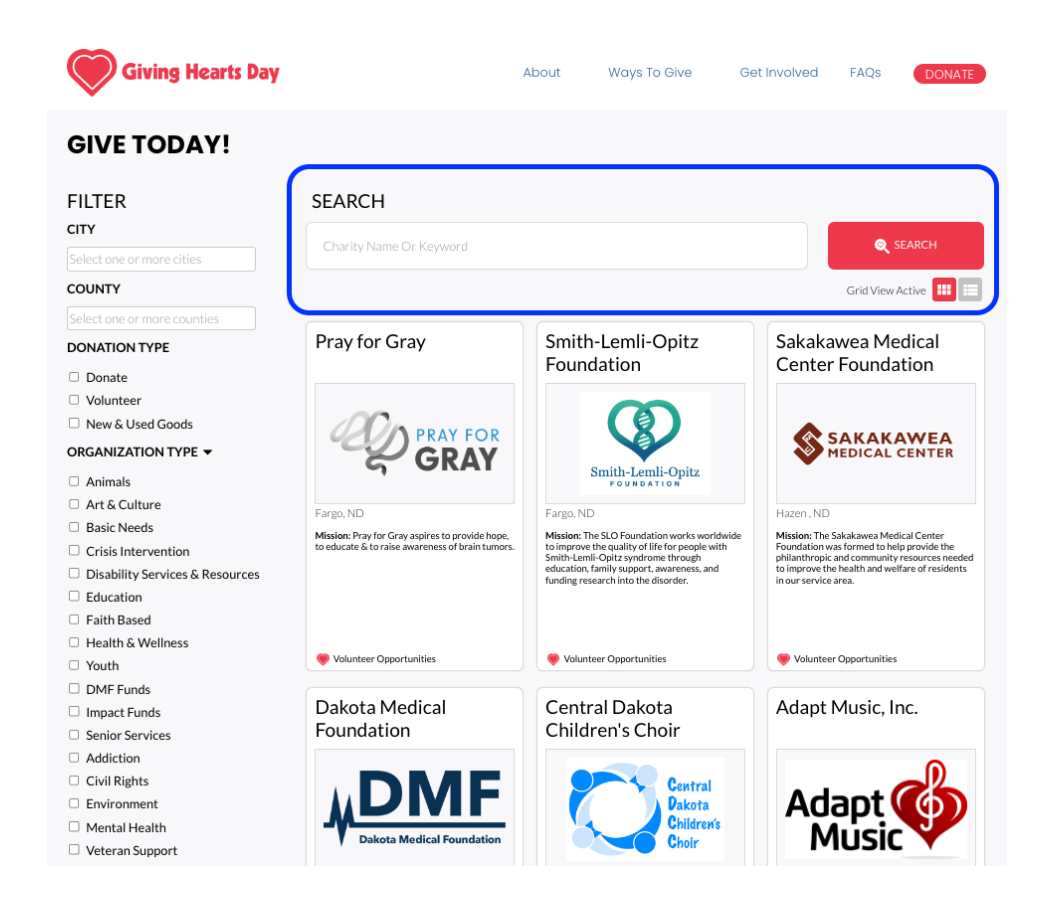

4. Filter by city, county, or organization type (cause) to help you narrow down the list if you'd like!

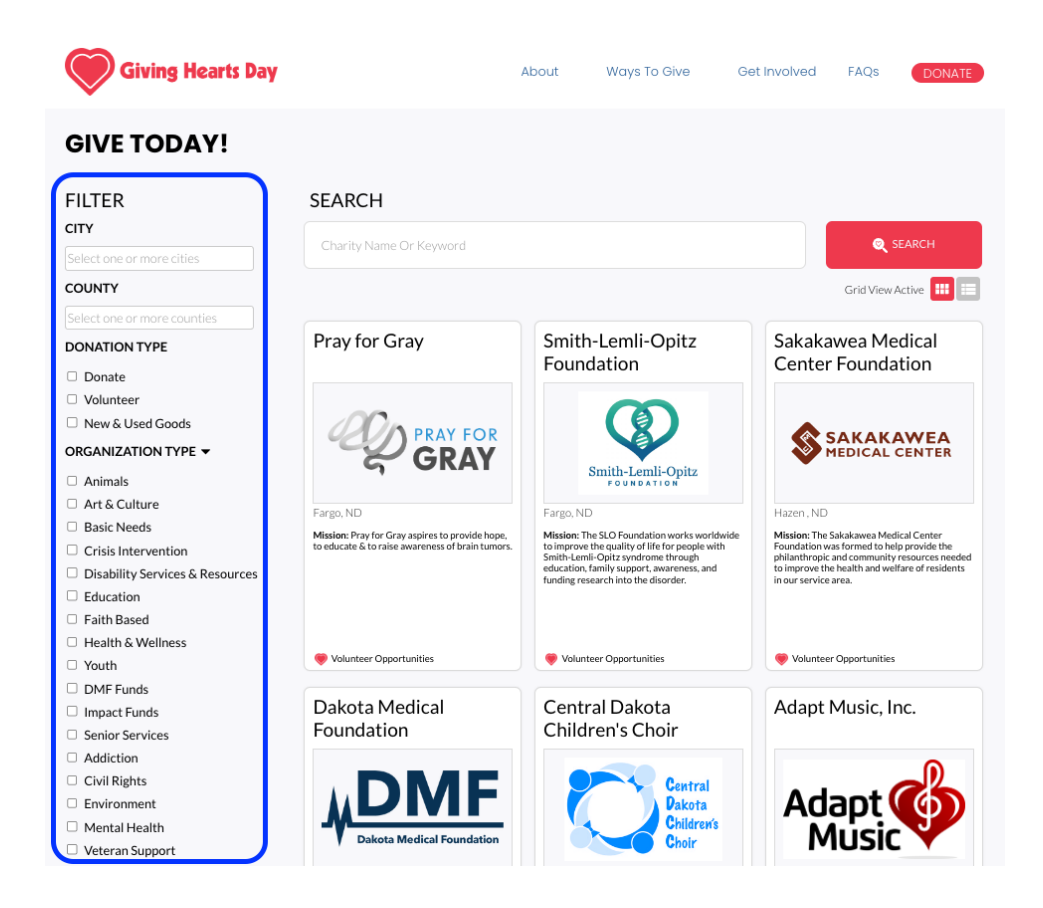

5. Select your charity of choice by clicking anywhere on their card

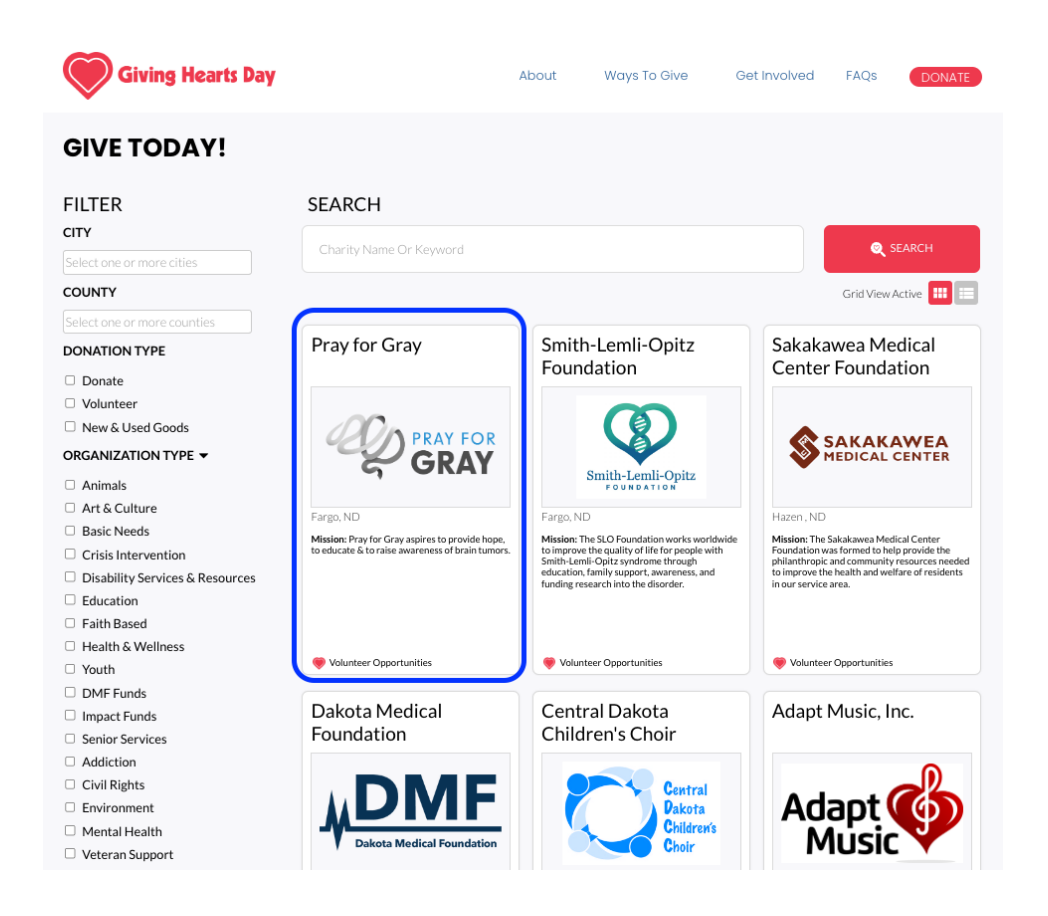

6. On the individual charity page, you will see the Donate Dollars section on the upper right hand side. Type in a custom donation amount or select from the choices given. Then click the red "Add to Cart" button.

| Giving Hearts Day                                                                                                    | About Ways To Give Get Involved FAQs DONATE                                                                                                    |
|----------------------------------------------------------------------------------------------------|----------------------------------------------------------------------------------------------------|
| Back to All Charities     Our Mission     Pray FOR     GRAY     Our Mission     Pray for Gray as     hope, to educate     awareness of bra                                                                                                    | pires to provide<br>2 & to raise<br>ain tumors.<br>PRAY FOR GRAY<br>Donate Dollars<br>\$25.00 \$50.00 \$75.00 \$100.00                                                                               |
| FEBRUARY<br>13                                                                                                    | Custom Donation: \$ Custom Donation: \$ Add to Cart                                                                                                    |
| Watch on Youlide                                                                                                    | Volunteering Volunteer Opportunity Sign Up Sign me up to hear more about volunteer opportunities. Sign Me Up                                                                                         |
| About<br>Our Story<br>Pray for Gray was founded by Julie Fletcher, an area brain<br>The goal of Pray for Gray is to provide hope for a disease t<br>devastating effects and can attack the very center of mov<br>and emotion. To help make this a reality, we seek the supp                                                                                                | SK Volunteer      Pray for Gray could use volunteers to help with setup for the     race, cheer on participants, hand out waters, race cleanup and     other tasks.      Apply To Volunteer          |
| generosity of individuals, businesses and organizations, to neip with the<br>commitment and support of Pary for Gray. Your contributions support area<br>families enduring the hardships of this diagnosis. Our ultimate goal is to<br>find a cure!<br>Service Area<br>• North Dakota<br>• Minnesota<br>• South Dakota<br>Focus Area<br>• Education<br>• Health & Wellness | breip with the<br>ions support area<br>mate goal is to     Giving Hearts Day Street Team 2023<br>Pray for Gray could use volunteers to assist with Giving Hearts<br>Day 2023.     Apply To Volunteer |
|                                                                                                    | <ul> <li>Scooters For Tumors Volunteer</li> <li>Pray for Gray could use volunteers to help with various tasks<br/>throughout the day.</li> </ul>                                                     |

7. When you click "Add to Cart" you will be prompted to click "Checkout" or you have the

opportunity to "Find More Charities"

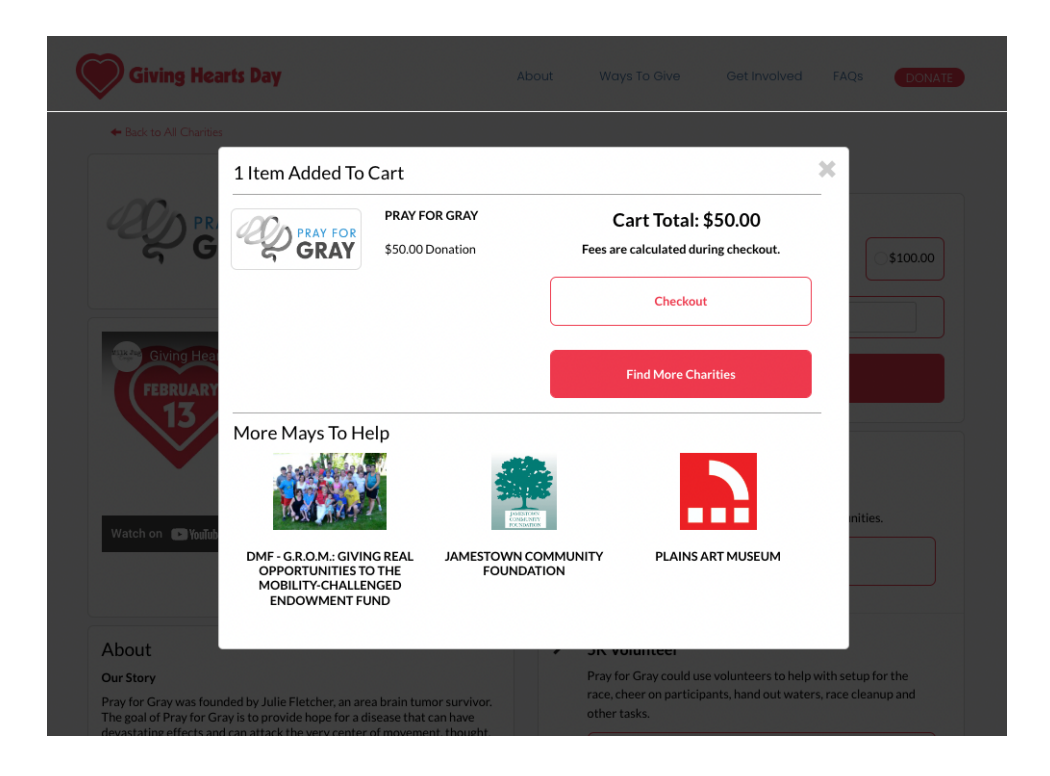

8. In the cart, provide the necessary information, review, and click "Continue to Payment" to start the completion of your donation. Thank you for being a donor!!

| Giving Hearts Day                                                                                            | About  | Ways To Give                                                                              | Get Involved                                    | FAQs  | DONATE     |
|----------------------------------------------------------------------------------------------------|--------|-------------------------------------------------------------------------------------------|-------------------------------------------------|-------|------------|
| art                                                                                                    |        |                                                                                           |                                                 |       |            |
| DONATIONS                                                                                                    | PA     | YMENT SUMMA                                                                               | ARY                                             |       |            |
| PRAY FOR GRAY 50.00<br>Remove Donation                                                                       |        | Y FOR GRAY                                                                                | recurring donation.                             |       | \$50.00    |
| Special donation instructions                                                                                | ₹<br>S | More into<br>es, I would like to increase m<br>0.30 in order to offset credi<br>More info | y donation by 2.9% +<br>t card processing fees. |       | \$1.75     |
|                                                                                                    |        |                                                                                           |                                                 | ΤΟΤΑΙ | .: \$51.75 |
| Add More Donations                                                                                           |        | c                                                                                         | ontinue to Payment                              |       |            |
| VOLUNTEER SUMMARY                                                                                            |        |                                                                                           |                                                 |       |            |
| Check the box to let this charity know you would be interested in learning about<br>volunteer opportunities. |        |                                                                                           |                                                 |       |            |
| Pray for Gray                                                                                                |        |                                                                                           |                                                 |       |            |